Enter the official library website of The City University of Hong Kong (Dongguan), the link is: <u>https://lib.cityu-dg.edu.cn</u>. Click "Search" to go to the discovery page, i.e. Primo.

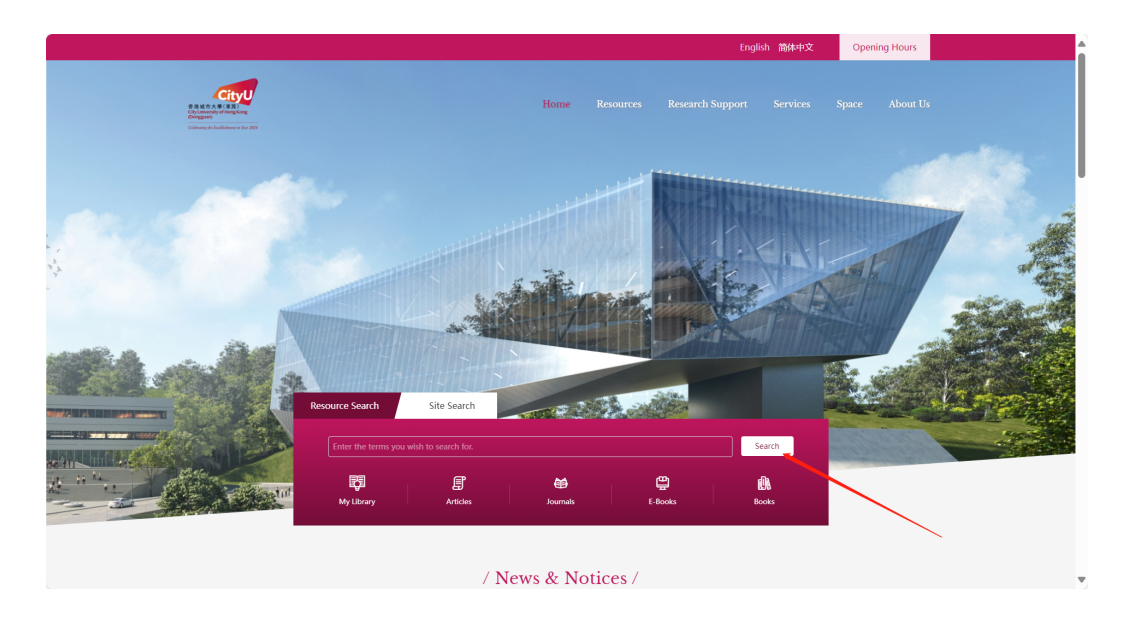

2. Click "Sign in" at the top right corner of Primo.

| 香港城市大學(東莞)<br>City University of Hong Ku<br>(Dongguan)<br>Coldenning the Ecologian State | ong<br>3824                                                                                        | LIBRARY HOME                                                                                                    | NEW SEARCH                                          | JOURNAL<br>SEARCH | FULL-TEXT           | BROWSE<br>SEARCH | PURCHASE<br>REQUEST |                                                          | Sign in | Menu 👻 |
|------------------------------------------------------------------------------------------|----------------------------------------------------------------------------------------------------|----------------------------------------------------------------------------------------------------|-----------------------------------------------------|-------------------|---------------------|------------------|---------------------|----------------------------------------------------------|---------|--------|
| s                                                                                        | earch anyt                                                                                         | hing                                                                                                    |                                                     |                   |                     | Every            | thing 🔹 🔎 🖊         | ADVANCED SEARCH                                          |         |        |
|                                                                                          |                                                                                                    | Articles 🖹 Jou                                                                                                    | rmals 🗋 E-Books                                     | 🛯 🖉 Books         | 🕒 Book chapters     | Conference       | Proceedings More    | •                                                        |         |        |
|                                                                                          |                                                                                                    |                                                                                                    | Sign in to get cor                                  | nplete results a  | nd to request items | Sign in 🛛 🗙      | DISMISS             |                                                          |         |        |
| N<br>Tř<br>Sk                                                                            | lo record:<br>aggestions:<br>• Make sur<br>• Try a diff<br>• Try diffe<br>• Try more<br>• Try fewe | s found<br>esults matching yo<br>re that all words a<br>erent search scop<br>ent keywords.<br>• general keywords<br>• keywords. | our search "".<br>re spelled correctly.<br>e.<br>s. |                   |                     |                  |                     | Tweak your results <ul> <li>Expand My Results</li> </ul> |         |        |

3. Select "CityUHK Access Card" from the dropdown menu and then search "港城大 图书馆入馆卡". You will get a unique result. Click to enter.

| 香港城市大學<br>City University of<br>(Dongguan)<br>Coldwaring dv Exabilitie | (東発)<br>FHong Kong<br>meatle lise 2824 | LIBRARY HOME                                                  | NEW SEARCH                   | JOURNAL<br>SEARCH | FULL-TEXT           | BROWSE<br>SEARCH | PURCHASE<br>REQUEST |                 | Sign | in Menu 🗸 | • |
|------------------------------------------------------------------------|----------------------------------------|---------------------------------------------------------------|------------------------------|-------------------|---------------------|------------------|---------------------|-----------------|------|-----------|---|
|                                                                        | 港城大图书                                  | 馆入馆卡                                                          |                              |                   | × /                 | CityUHK Access   | s Card 🝷 🔎          | ADVANCED SEARCH |      |           |   |
| /                                                                      | Q AII 🗉                                | Articles 🖹 Jo                                                 | urnals 🗋 E-Books             | D Books           | 🕒 Book chapters     | Conference       | e Proceedings Mo    | ore 🔻           |      |           |   |
|                                                                        |                                        |                                                               | Sign in to get co            | mplete results ar | nd to request items | Sign in 🕴 🗙      | C DISMISS           |                 |      |           |   |
|                                                                        | 0 selected                             | 1-1 of 1 Results                                              |                              |                   |                     |                  | π                   |                 |      |           |   |
|                                                                        | 1                                      | <sup>воок</sup><br><b>港城大图书馆</b><br>2022<br>11 trailable at S | 入馆卡<br>onghu Library (Tempor | ary) Service Des  | k >                 | ć                | 9 🖻 🧍 יי            |                 |      |           |   |
|                                                                        |                                        |                                                               | Results Per                  | Page 10           | 25 50               |                  |                     |                 |      |           |   |
|                                                                        |                                        |                                                               |                              |                   |                     |                  |                     |                 |      |           |   |

4. Click "REQUEST", select "7 Days Loan" in the "Terms of Use" menu, and click "SEND REQUEST" to complete the reservation. Please pick up the Access Card at the library service desk within 3 days from the day you send the request.

|   | ТОР                                   |                                                     |                                                            |       |                |           |       |   |    |
|---|---------------------------------------|-----------------------------------------------------|------------------------------------------------------------|-------|----------------|-----------|-------|---|----|
|   | SEND TO<br>GET IT<br>DETAILS<br>LINKS | Send to -                                           | EXPORT RIS                                                 | PRINT | 99<br>CITATION | PERMALINK | EMAIL |   |    |
| × | /                                     | GET IT<br>REQUEST: RE<br>BACK TO L<br>LOCATION ITEM | equest / Purchase Req<br>OCATIONS<br>MS                    | iest  |                |           |       |   |    |
|   |                                       | Songhu Lib<br>Available , So<br>(20 copies, 2       | rary (Temporary)<br>ervice Desk<br>0 available, 1 request) |       |                |           |       | T | Ξ¢ |
|   |                                       | Item in<br>7 Days L                                 | place<br>oan                                               |       |                |           |       |   | ~  |
|   |                                       | Item in<br>7 Days L                                 | place<br>oan                                               |       |                |           |       |   | ~  |
|   |                                       | <b>Item in</b><br>7 Days L                          | place<br>oan                                               |       |                |           |       |   | ~  |
|   |                                       | Item in<br>7 Days L                                 | place<br>oan                                               |       |                |           |       |   | ~  |
|   |                                       | Item in                                             | nlace                                                      |       |                |           |       |   |    |

|   | 705     |                                                                                      | EXPORT RIS                    | PRINT         | CITATION PERMALINK                                    | EMAIL | A A |
|---|---------|--------------------------------------------------------------------------------------|-------------------------------|---------------|-------------------------------------------------------|-------|-----|
|   | SEND TO | Get It<br>REOUEST: Reques                                                            | st / Purchase Rec             | quest         |                                                       |       |     |
|   | DETAILS | < BACK TO ITEMS                                                                      |                               |               |                                                       |       |     |
| × |         | Request<br>Pickup Location<br>Songhu Library<br>(Temporary)<br>Material Type<br>Book |                               |               | Terms of Use       Not needed after       Pickup Date | -     |     |
|   |         |                                                                                      |                               |               | Comment<br>CRESET FORM<br>SEND REQUEST                | _     |     |
|   |         | Details<br>Title<br>Creation Date<br>Source                                          | 港城大图书<br>2022<br>Library Cata | )馆入馆卡<br>alog |                                                       |       |     |

5. You can view your reservation in "My Request".

| CityUniversity of<br>(Dongguan) | (東発)<br>Hong Kong<br>weet In Tear 3824 | LIBRARY HOME          | NEW SEARCH        | JOURNAL<br>SEARCH | FULL-TEXT     | BROWSE<br>SEARCH    | PURCHASE<br>REQUEST |                             | 贺,嘉炜     | - |
|---------------------------------|----------------------------------------|-----------------------|-------------------|-------------------|---------------|---------------------|---------------------|-----------------------------|----------|---|
|                                 |                                        | . <i>16</i> 24 F      |                   |                   | ~ /           |                     |                     | SIGNED IN AS:<br>贺,嘉炜       | SIGN OUT |   |
|                                 | 港城大图书馆                                 |                       | Deret             |                   | ~/            | CityUHK Access Card | ADVA                | Library Card                |          | L |
|                                 |                                        |                       | E-BOOKS           | BOOKS             | Book chapters |                     | ngs More 🗸          | My Requests                 |          |   |
|                                 | 0 selected 1-;                         | l of 1 Results 🔻 🛉    | Save query        |                   |               |                     | *                   | 🗍 My Favorites              |          |   |
|                                 |                                        | ik<br>成大图书馆入馆卡<br>2   | ł                 |                   |               | & 🖻                 | *                   | 3 Search History            |          |   |
|                                 |                                        | Available at Songhu I | library (Temporar | y) Service Desk > |               | /                   |                     | S Display Language: English |          |   |
|                                 |                                        |                       | Results Per Pa    | ge 10 25          | 50            |                     |                     |                             |          |   |
|                                 |                                        |                       |                   |                   |               |                     |                     |                             |          |   |
|                                 |                                        |                       |                   |                   |               |                     |                     |                             |          |   |
|                                 |                                        |                       |                   |                   |               |                     |                     |                             |          |   |
|                                 |                                        |                       |                   |                   |               |                     |                     |                             |          |   |

| Colemany the Ecological | win far 3034            |                                                                          |               |             |             |  |
|-------------------------|-------------------------|--------------------------------------------------------------------------|---------------|-------------|-------------|--|
| ۹ <b>&gt;</b>           | My Library Card         |                                                                          |               |             |             |  |
|                         | OVERVIEW LOANS REQUESTS | 5 FINE + FEES BLOCKS + ME                                                | SSAGES PERSON | IAL DETAILS |             |  |
|                         | Requests                |                                                                          | Request type  | ▼ Sort by   | <b>-</b> ≡≎ |  |
|                         | 2 requests              |                                                                          |               | Ŧ           | ***         |  |
|                         | 1 港城大图书馆入馆卡             | REQUEST. In Process<br>Pick up: Songhu Library<br>(Temporary)            |               |             |             |  |
|                         |                         | Kong Dongguan<br>Request Date: 12/13/2024<br>Request Id: 496710/50008611 | 5             | X CANCEL    |             |  |
|                         | <sup>2</sup> Librarian  | PURCHASE. Rejected                                                       |               |             | ~           |  |
|                         |                         |                                                                          |               |             |             |  |